# Отладка приложений использующих PKCS#11

Для отладки приложений использующих интерфейс PKCS#11 можно использовать утилиту PKCS11-SPY.

Это переработанная версия утилиты, входящей в проект OpenSC и отличается от нее поддержкой расширенного интерфейса.

Утилита выводит лог PKCS#11 вызовов в формате текстового файла.

## 1. Подготовка файлов

Заменим оригинальную библиотеку на библиотеку-шпион, для этого:

1. Загрузите архив с Рутокен SDK

2. Разархивируйте содержимое, утилита PKCS11-SPY находится в папке <sdk>\pkcs11\util\pkcs11-spy

3. Выберите версию ОС и разрядность в соответствии с разрядностью приложения

- Рутокен Плагин использует 32х разрядную библиотеку PKCS#11
- Драйверы Рутокен содержат обе библиотеки. Какая используется зависит от разрядности отлаживаемого приложения.

4. Найдите папку с библиотекой PKCS#11 (rtPKCS11ECP), которую использует приложение:

- для Рутокен Плагин C:\Users\Имя\_пользователя\AppData\Roaming\Aktiv Co\CryptoPlugin\4.4.1.0
- для Драйверов Рутокен: C:\Windows\System32\ или C:\Windows\SysWOW64\
- 5. Переименуйте оригинальную библиотеку PKCS#11 (rtPKCS11ECP), например, в rtPKCS11ECP-orig

6. Скопируйте rtpkcs11-spy.dll(.dylib или .so) из разархивированной папки в папку с оригинальной библиотекой PKCS#11 (rtPKCS11ECP)

7. Переименуйте библиотеку-шпион, задав ей имя оригинальной библиотеки PKCS#11 (rtPKCS11ECP)

### 2. Настройка утилиты

Теперь укажем утилите путь до оригинальной библиотеки и путь, куда будет записываться лог-файл.

#### Для Windows

Для 32 битных приложений

В реестре установить в строковый параметр HKLM\Software\Aktiv Co.\Rutoken\rtPKCS11-Spy\Module путь к оригинальной библиотеке PKCS#11 (rtP KCS11ECP-orig).

В реестре установить в строковый параметр HKLM\Software\Aktiv Co.\Rutoken\rtPKCS11-Spy\Output путь к лог файлу, в который будет записываться последовательность вызовов PKCS#11 функций.

Для 64 битных приложений

В реестре установить в строковый параметр HKLM\Software\Aktiv Co.\Rutoken\rtPKCS11-Spy\Module путь к оригинальной библиотеке PKCS#11 (rtP KCS11ECP-orig).

В реестре установить в строковый параметр HKLM\Software\Aktiv Co.\Rutoken\rtPKCS11-Spy\Output путь к лог файлу, в который будет записываться последовательность вызовов PKCS#11 функций.

#### Для Linux и macOS

записать в системные переменные

#### RT\_PKCS11SPY - путь к оригинальной библиотеке PKCS#11 (rtPKCS11ECP-orig)

RT\_PKCS11SPY\_OUTPUT - путь к лог файлу, в который будет записываться последовательность вызовов PKCS#11 функций.

#### Например:

- для Linux
  - RT\_PKCS11SPY=/opt/aktivco/rutokenecp/lib/librtpkcs1lecp-orig.so RT\_PKCS11SPY\_OUTPUT=/home/user/Desktop/logfile.txt

#### • для Мас

RT\_PKCS11SPY=/Library/Aktiv\ Co/Rutoken\ ECP/lib/librtpkcsllecp-orig.dylib RT\_PKCS11SPY\_OUTPUT=/Users/user/Desktop/logfile.txt

## 3. Воспроизведение сценария

Выполните действия, которые необходимо залогировать. Если логи нужны для решения ошибки - выполните действия, которые приводят к этой ошибке.

Если требуется воспроизвести сценарий в браузере, перед воспроизведением ошибки, перезапустите браузер.

## 4. Файл логов

Убедитесь, что файл rtpkcs11-spy.log с логами создан по адресу, указанному во 2 пункте.

## 5. Переименование библиотеки

Удалите библиотеку-шпион из папки с оригинальной библиотекой и переименуйте оригинальную библиотеку обратно.